## เทคนิคการนำเสนองานด้วย PowerPoint

2019

นายเมธีร์ ชะรัดรัมย์ นักวิชาการคอมพิวเตอร์

## สถาบันพัฒนาสุขภาวะเขตเมือง

เอกสารประกอบการประชุมเชิงปฏิบัติการพัฒนาบุคลากร วันที่ 26-29 พฤศจิกายน 2562 เรื่อง การใช้โปรแกรม Microsoft Office และ ระบบ Office Online ณ ห้องประชุมทับทิม ชั้น 2 สถาบันพัฒนาสุขภาวะเขตเมือง

# MICROSOFT POWERPOINT FIDD: IS

PowerPoint เป็นโปรแกรม น้ำเสนอข้อมูลได้ในหลายรูปแบบ ต่าง ๆ ไม่ว่าจะเป็นการนำเสนอ แบบเป็นอักษร ภาพ หรือเสียง ฯลฯ โดยตัวโปรแกรมนั้นสาม<u>ารถนำสื่อ</u> เหล่านี้ม้าผสมผสานได้ อย่างลง ตัวและมีประสิทธิภาพ

การทำงานในรูปของภาพนิ่ง (Slide) คือแผ่นเอกสารเดี่ยว ๆ ที่แสดงสิ่ง ต่าง ๆ ตัวอักษร กราฟตาราง รูปภาพ วิดีโอ เสียง หรือ อื่น ๆ และ สามารถแสดงสไลด์ลงบน แผ่นกระดาษหรือเครื่องฉายข้าม ศรีษะ,หน้าจอคอมพิวเตอร์,เครื่อง ฉายโปรเจคเตอร์

ลักษณะการทำงาน ฮองโปรแกรม PowerPoint

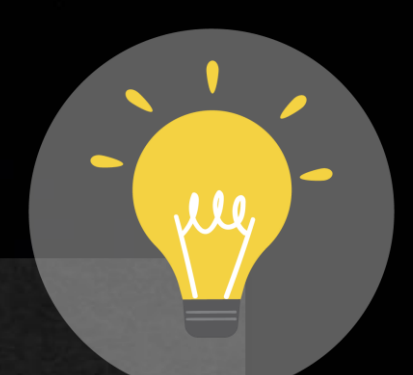

# ความทีมาย ของการนำเสนอ ข้อมูล

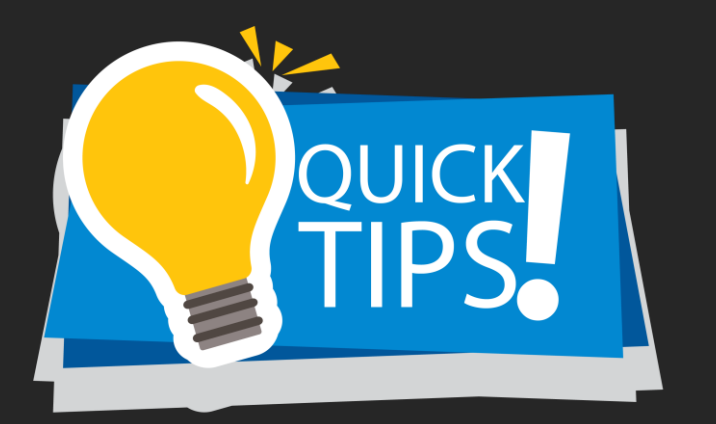

การนำเสนอข้อมูล หมายถึง การ สื่อสารเพื่อเสนอข้อมูล ความรู้ ความคิดเห็น บทสรุป หรือความ ต้องการไปสู่ผู้รับสาร โดยใช้ เทคนิคหรือวิธีการต่าง ๆ อันจะ ทำให้บรรลุผลสำเร็จตาม จุดมุ่งหมายของการน้ำเสนอ

แนวทางการสร้างงานนาเสนอ HELPFUL การนำเสนอที่ดีควรทำอย่ำงเป็นขั้นตอน 1. การวางโครงร่าง 2. การลงรายละเอียดเนื้อหา 3. การใส่ข้อความ รูปภาพ กราฟ หรืออื่น ๆในสไลด์ 4. การปรับแต่งสไลด์ให้มีสีสันสวยงาม 5. การเพิ่มความน่าสนใจให้กับสไลด์ในขณะนำเสนอ 6. เตรียมการนำเสนองานจริง 7. การเตรียมเอกสารประกอบการบรรยายแจกผู้เข้ารับ

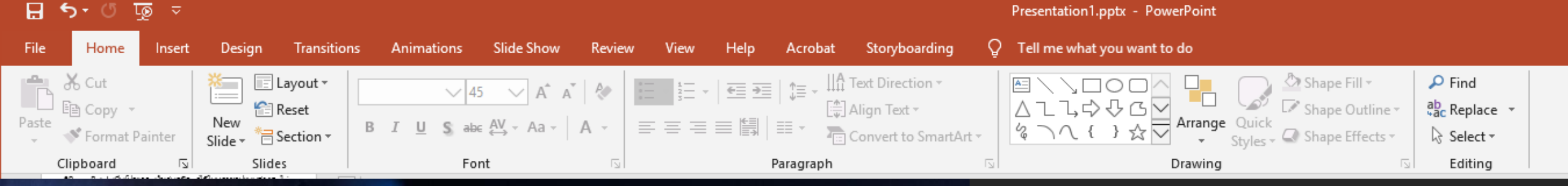

CLIPBOARD

• SLIDES

FONT

PARAGRAPH

DRAWING

EDITING

## การจัดการข้อมูลทั่วไป (เมนู HOME)

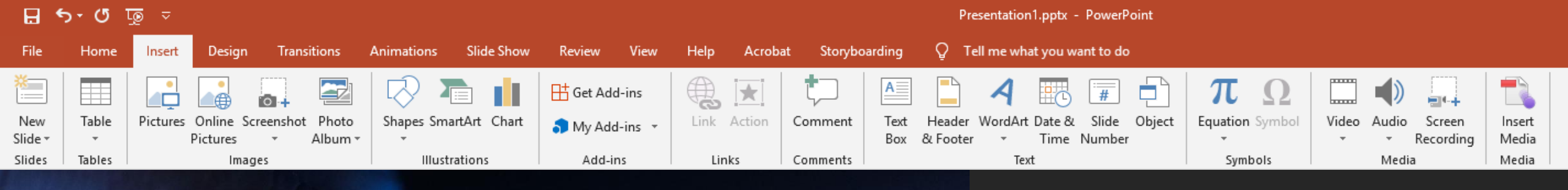

• SLIDE

#### COMMENT

TABLES

IMAGES

• SYMBOLS

• TEXT

ILLUSTRATION

• ADD-INS

FLASH

**MEDIA** 

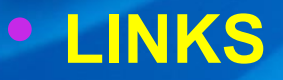

## การแทรกข้อมูล (เมนู INSERT)

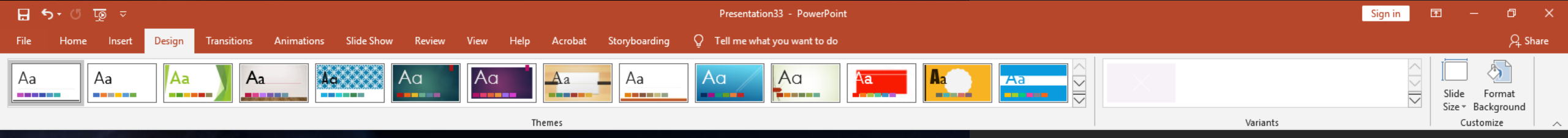

## ออกแบบสโลด์ (IUU DESIGN)

• THEME

• VARIANTS

• CUSTOMIZE

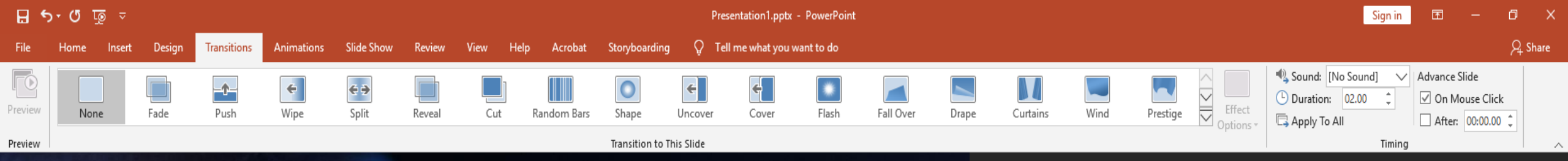

## การเปลี่ยนผ่านสโลด์ (เมนู TRANSITION)

#### • PREVIEW

• TRASITION TO

THIS SLIDE

TIMING

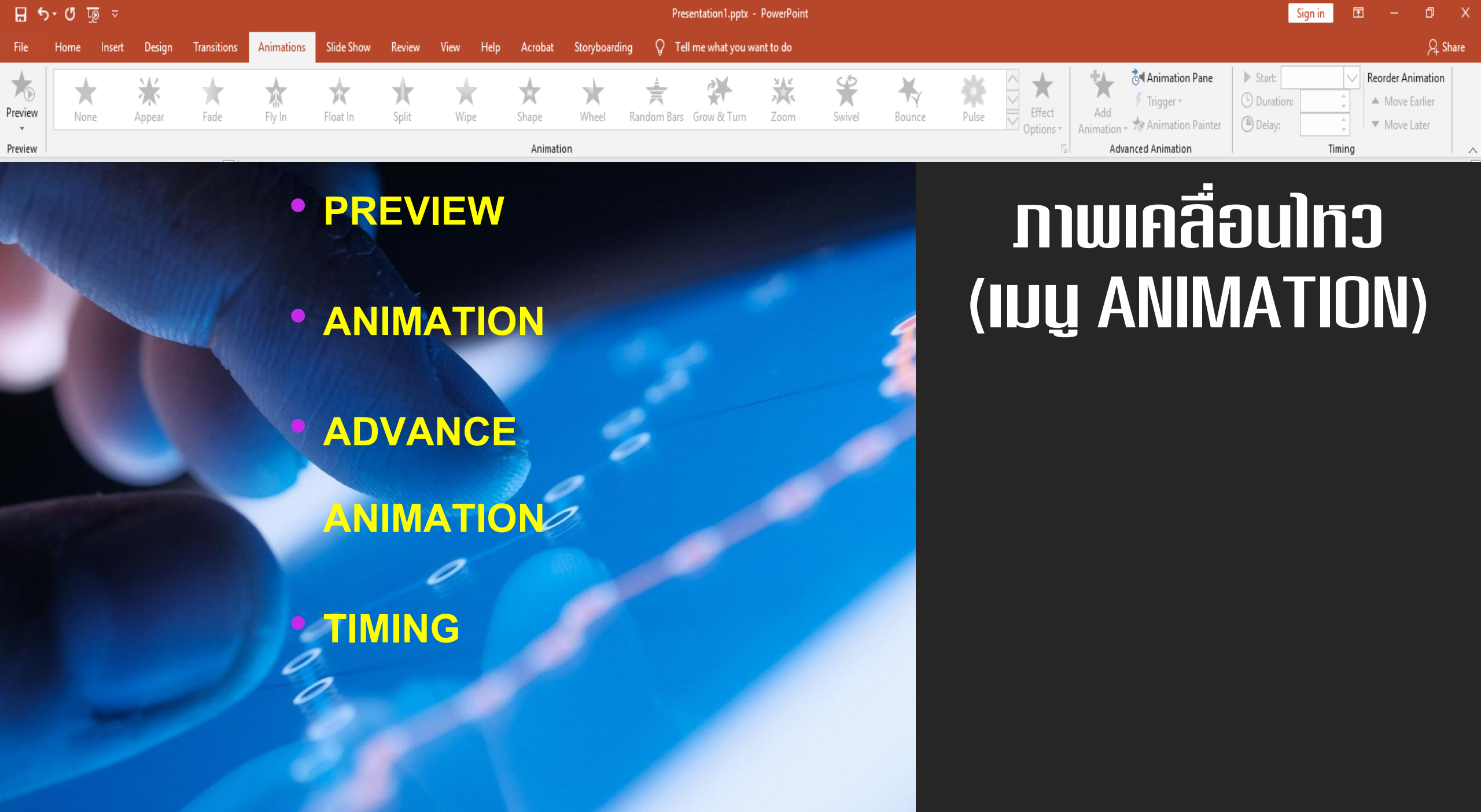

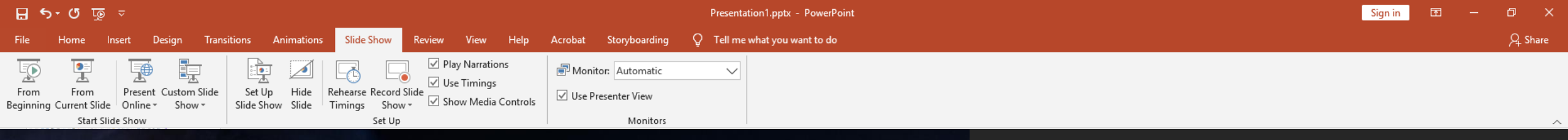

#### • START SLIDE

SHOW

#### SET UP

MONITORS

# unitation units of the second state of the second state of the sec

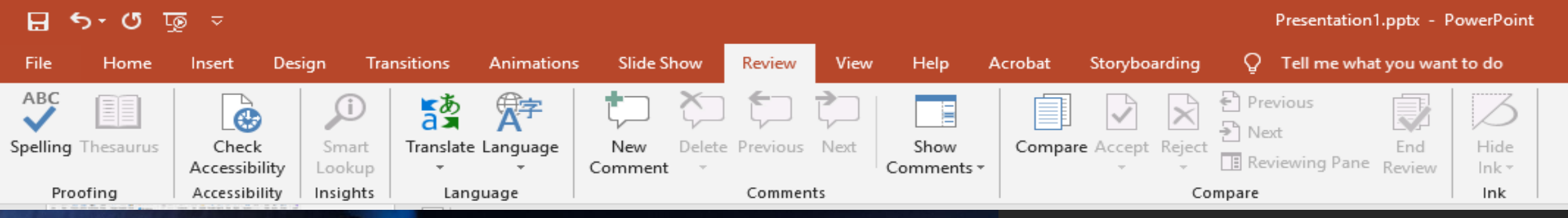

#### PROOFING

• ACCESSIBILITY

INSIGHTS

LANGUAGE

• COMMENTS

COMPARE

## ตรวจทาน (IJU REVIEW)

日 ১-৫ 亟 🗵

ทุกกอง

(IUU VIEW)

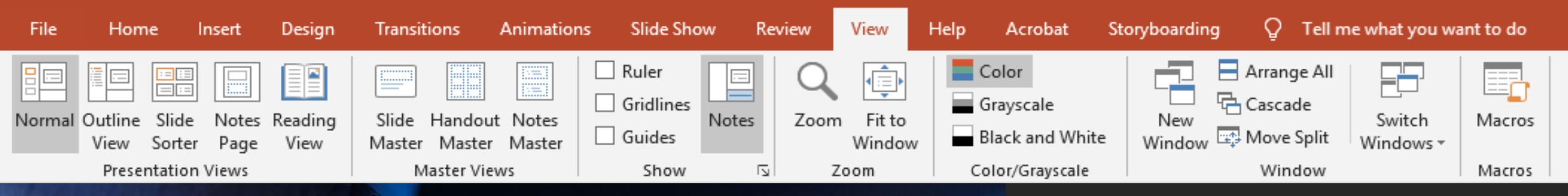

• WINDOW

MACROS

PRESENTATION

VIEWS

MASTER VIEWS

• SHOW

ZOOM

COLOR/GRAYSCA

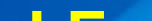

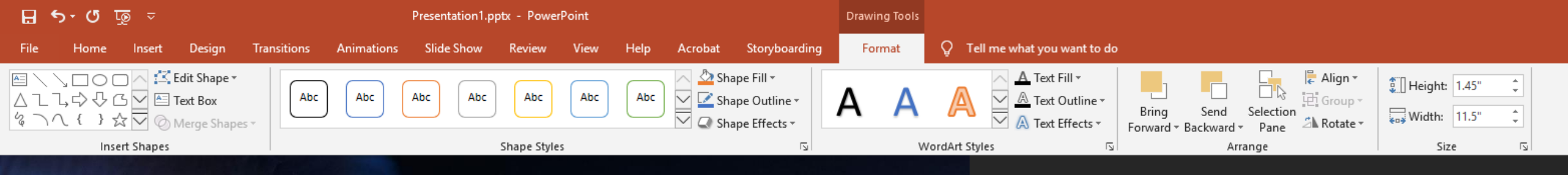

#### • INSERT SHAPES

• SHAPE STYLES

WORDART

STYLES

ARRANGE

SIZE

## SUIIUU (IJU FORMAT)

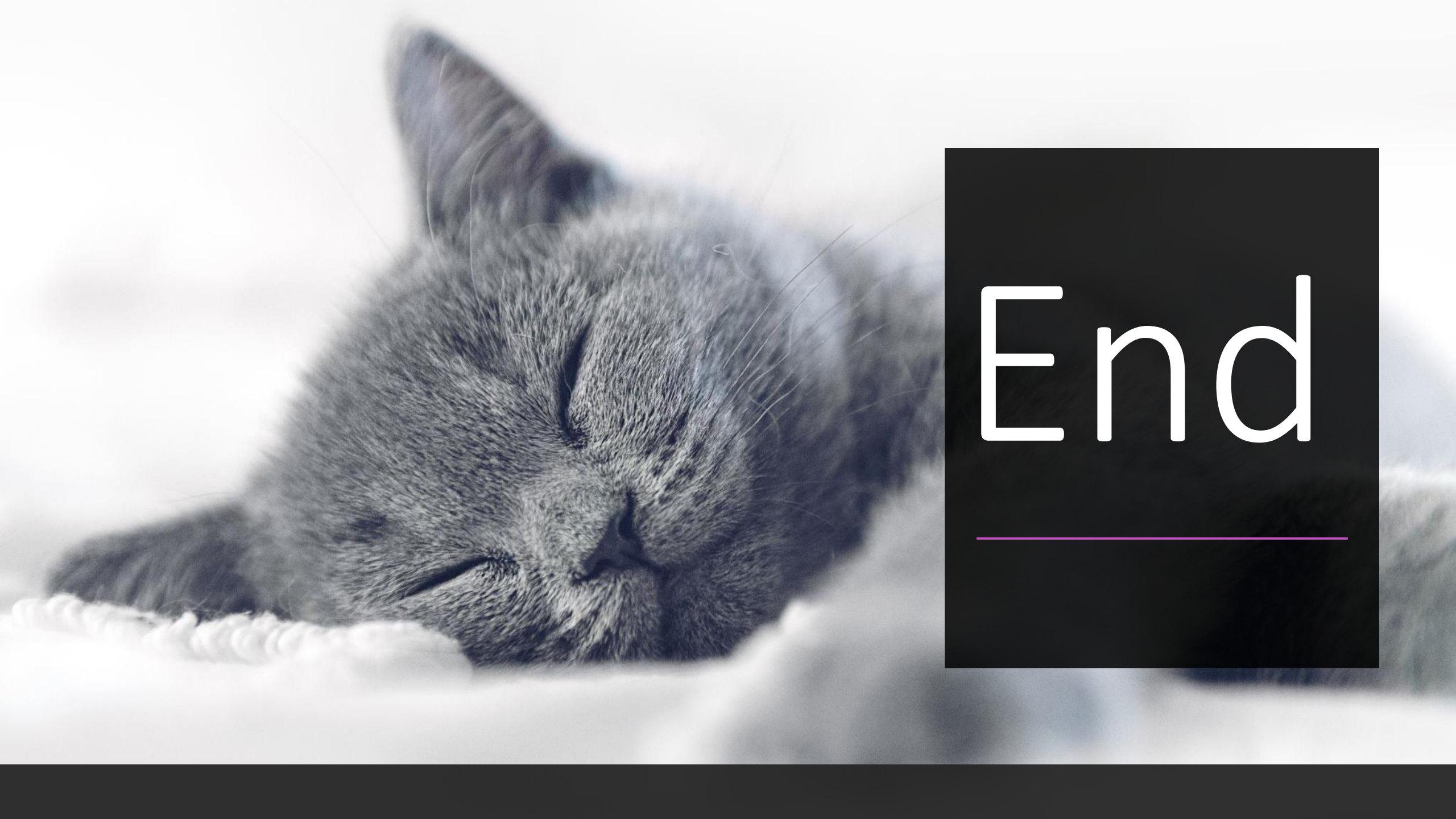